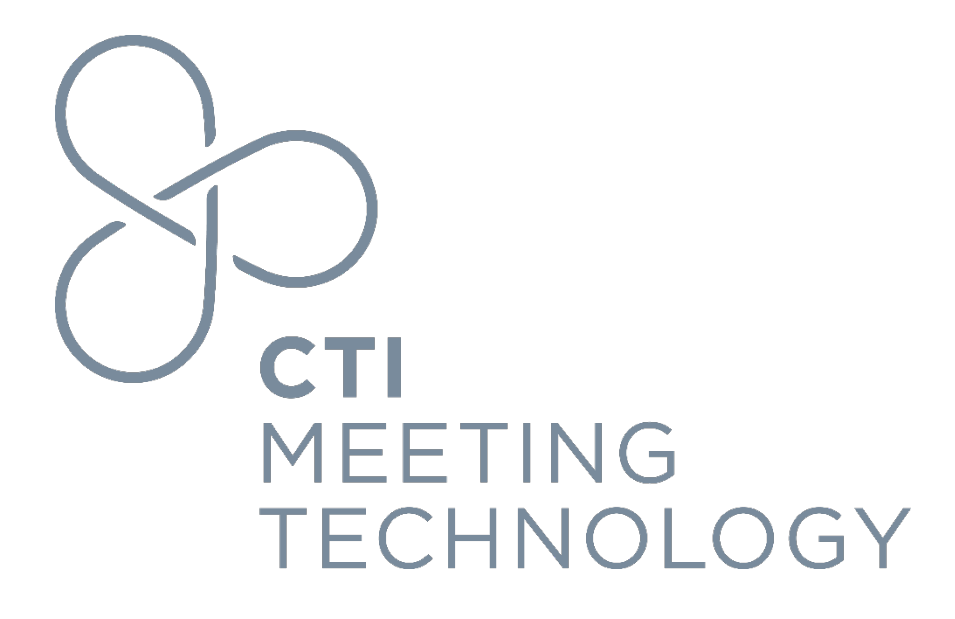

# **Caching Server Setup**

Version 1.9

October 2024

#### FOR PROFESSIONAL USE ONLY

© 2024 CTI Meeting Technology. All rights reserved. cOASIS and the cOASIS logo are service trademarks of CTI Meeting Technology. The information in this document belongs to CTI Meeting Technology. It may not be used, reproduced or disclosed without the written approval of CTI Meeting Technology. Technology.

#### Notice of non-liability:

CTI Meeting Technology is providing the information in this document to you AS-IS with all faults. CTI Meeting Technology makes no warranties of any kind (whether express, implied or statutory) with respect to the information contained herein. CTI Meeting Technology assumes no liability for damages (whether direct or indirect), caused by errors or omissions, or resulting from the use of this document or the information contained in this document or resulting from the application or use of the product or service described herein. CTI Meeting Technology reserves the right to make changes to any information herein without further notice.

CTI Meeting Technology does not guarantee that the features described in this document will be announced or made available to anyone in the future.

### **Caching Server Configuration**

1. Using an Ubuntu Server 24.04.x <u>https://ubuntu.com/download/server</u> [22.04.x and 20.04.x also supported]

- With static IP addresses as needed
- Make sure ssh is enabled
- 2. DHCP server and/or iptables for routing as needed

#### cSlide Admin:

1. Under Setup -> Setup -> Event, click on the "Grant access" button located under "Grant access for caching server"

| SLIDE                    | 🗩 Likewige 🏛 Admine   | O Vanuar V Cliente  |                                       |                           |                             | GLOBALORGADMIN                |
|--------------------------|-----------------------|---------------------|---------------------------------------|---------------------------|-----------------------------|-------------------------------|
| System 🖸 Events i        | ons 🖵 Presentations 😩 | Persons E-Mails     | Meports Monitoring                    |                           |                             |                               |
| ✿ Setup                  | d 🔮 Content 🐺 Module  | s 💼 Import/Export   | ≓ OOSync                              |                           |                             |                               |
| i Event Online           | Onsite Teadlines      | Admins Account      | Settings 📥 API 🛄 Statistic Trackers   | A/V Settings              |                             |                               |
| Save changes             | Natural sort re-index | Ful 🗖 Access for ca | ching server granted                  |                           |                             | - Delete Event                |
| Event                    |                       | Connection parame   | ters                                  |                           |                             | 0                             |
| ID                       | 74                    | URL                 | https://cslide-us.ctimeetingtech.com/ |                           | ů.                          |                               |
| Event Short              | acs2024               | Meeting ID          |                                       |                           | LÜ .                        |                               |
|                          |                       | Auth Hash           | 0f841295 35                           |                           | نال                         | e of this event               |
| CTI cAdmin Platform In   | itegration            | Congress Short      | ac                                    |                           | ii)                         | used for log in and           |
| Meeting ID               |                       | Expiration Date     | 2023-12-05                            |                           |                             |                               |
| Association ID           | 15                    |                     |                                       |                           |                             | atabase OR                    |
| Media Service            | Disabled 🔹            |                     |                                       |                           | Close                       | prowsing the live search      |
| Session Room Application | Disabled 🔻            |                     |                                       | Organisation              | internal second             |                               |
| Grant access for cachin  | g server              |                     |                                       | Client                    | internal organ              | hisation unit by browsing the |
| Srant access             |                       |                     |                                       | field                     | rior uns even               | coy browsing the live search  |
| Settings                 |                       |                     |                                       | Venue<br>Please define th | e venue by <mark>b</mark> r | owsing the live search field  |

2. Please keep the **Meeting ID**, **Auth Hash**, and **Congress Short** accessible during the caching server setup. You can leave this information open as long as needed for the setup process. **Be aware that the Auth Hash will only be displayed once!** 

# Setup from clean install:

- 1. Log in as the default user which has sudo permissions
- 2. Execute the system setup script in the command line:

# sudo bash -c "\$(curl -LsS https://ctitech.click/v6za1bw)"

- 3. Click Y to proceed with system fetcher process
  - a. If you did not continue with the system fetcher, you can execute it separately using the below:

# sudo bash -c "cd /root; \$(curl -LsS https://ctitech.click/za4skmb)"

- 4. Enter the cSlide event short code, meeting ID from cOASIS and cSlide auth hash (from above) when prompted
- 5. When the system fetcher process completes, an AUTH HASH will be displayed. This meeting & server specific value needs to be documented for use in step
- 6. ----- wait a few minutes for the first sync to complete ----
- 7. Open the status page in the browser (Google Chrome) and replace "<AUTH-HASH>" in the below with the value you documented in Step 5

http://<IP-ADDRESS>/status/<AUTH-HASH>

#### cSlide/cAdmin Configuration for Use of Onsite Caching Server

1. Open the event in cSlide and check the Oasis Meeting Id, Oasis Association ID, Media Service should be enabled, and Session Room Application should be Disabled if you are going to use the cSlide session room (which we are in this case)

| development [1623409104] 2022-04-01 02:01:3 | 0 (America/New_York) crftvt2021 sct_e8e537d                                       |
|---------------------------------------------|-----------------------------------------------------------------------------------|
| SLIDE Events Libraries                      | CRF                                                                               |
| 😑 💠 Setup 🖪 Sessions 🖵 Pr                   | esentations 😩 Persons 🛛 E-Mails 🔛 Reports 🗨 A/V Management @ Monitoring           |
| 🛠 Setup 🐵 Frontend 🌓 Cont                   | tent V Modules III Import/Export ≓ OOSync                                         |
| i Event 🌐 Online 💡 Onsite                   | 🗃 Deadlines 🛔 Admins 🔹 Account Settings 🌰 API 🖾 Statistic Trackers 🔲 A/V Settings |
| Save changes                                | t re-index 4 Fulltext search re-index 4 Load settings from other event            |
| Event                                       |                                                                                   |
| ID                                          | 7001                                                                              |
| Event Short                                 | crftvt2021                                                                        |
| OE3 integration                             |                                                                                   |
| Meeting ID                                  | 10511                                                                             |
| Association ID                              | 1826                                                                              |
| Media Service                               | Enabled                                                                           |
| Session Room Application                    | Disabled                                                                          |
| Settings                                    |                                                                                   |
|                                             | 05/18/2021 00:20 444                                                              |

2. Add the **Caching Server Host** to the VLAN address of the server (e.g., 192.168.42.6). Leaving it blank will disable the caching server in the cSlide session room.

| System Cellus AL                                                                        | branes M Aumins                        | Venues a Cherus             | Billing             |                      | ODER        |
|-----------------------------------------------------------------------------------------|----------------------------------------|-----------------------------|---------------------|----------------------|-------------|
| 🗉 🕫 Setup 🗉 Sessions                                                                    | Presentations                          | Persons E-Mails             | 🔟 Reports           | A/V Management       | • Onitoring |
| ✿ Setup                                                                                 | 🕒 Content 🛛 🗎 Modul                    | les 🚺 Import/Export         | <b>≓</b> OOSync     |                      |             |
| Attendee 🕹 Scientific                                                                   | Session Room                           | 🖀 Imprint, Privacy & Cookie | es <b>A</b> Terms a | & Texts 🔲 Easy Surve | у           |
| Save changes O Conf                                                                     | igure Appearance                       |                             |                     |                      |             |
| General                                                                                 |                                        |                             |                     |                      |             |
| Caching Server Host                                                                     |                                        |                             |                     |                      |             |
| Session Room will download files from the<br>Speaker Ready Room will upload directly to | Caching Server<br>o the Caching Server |                             |                     |                      |             |
| Cache device prefix                                                                     |                                        |                             |                     |                      |             |
| ATTENTION!!! This is an old setting and the                                             | e value should be deleted              |                             |                     |                      |             |
| Breakslides                                                                             | Enabled                                |                             | -                   |                      |             |
| Room Help                                                                               | Enabled                                |                             | •                   |                      |             |
| UI                                                                                      |                                        |                             |                     |                      |             |
|                                                                                         |                                        |                             |                     |                      |             |

The graphic below shows the file synchronization flow when the cSlide speaker ready room and session room use the caching server.

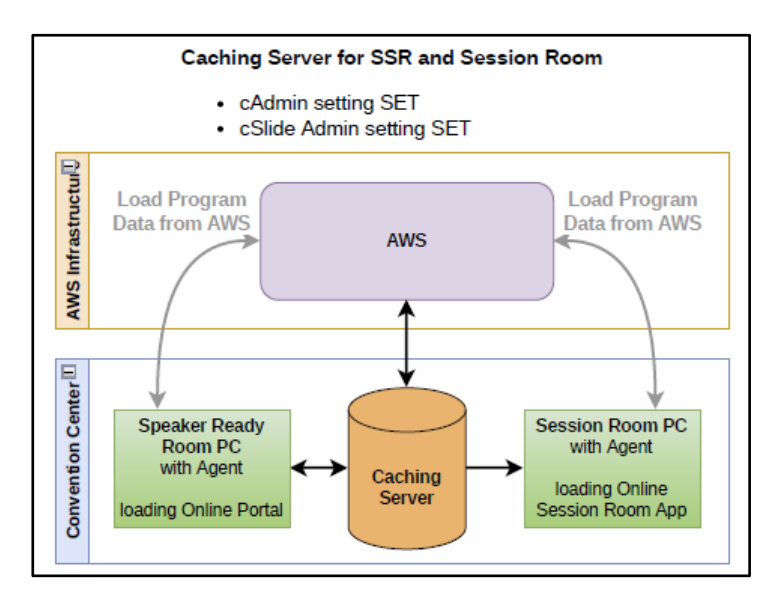

3. Login into cAdmin and go to Settings > Onsite applications > Caching server.

| entation managemer | nt Analytics       | Settings                                                                           |                                                     |
|--------------------|--------------------|------------------------------------------------------------------------------------|-----------------------------------------------------|
| LE STATUS 🛛 😋 EL   | DIT MEETING INFORM | Meeting inform<br>Meeting set-u<br>Mecta compo<br>Virtual / hybrin<br>Wortflow app | nation<br>p<br>nents<br>d meeting comp<br>lications |
| IS                 | Caching server راس | Onsite applica                                                                     | ations                                              |
|                    | Session room       | Virtual / hybri                                                                    | d meeting applic                                    |
|                    | % Me               | Vendors                                                                            |                                                     |

4. Turn **ON** the **Local server cache**. This will activate files to be uploaded to the caching server first, and then a sync job will upload the files to the online server (cSlide media service). Set the Server URL to the numbers in **Cache device prefix** from step 3 for the Server URL

|               | General                                                                                                    |                     |                                                                                                    |  |
|---------------|----------------------------------------------------------------------------------------------------|---------------------|----------------------------------------------------------------------------------------------------|--|
|               | Caching Server Host                                                                                        | 192.168.42.6        |                                                                                                    |  |
|               | Session Room will download files from the Caching S<br>Speaker Ready Room will upload directly to the Cach | erver<br>ing Server |                                                                                                    |  |
|               | Cache device prefix                                                                                        |                     |                                                                                                    |  |
|               | ATTENTIONIII This is an old setting and the value sho                                                      | uld be deleted      |                                                                                                    |  |
|               | Breakslides                                                                                                | Enabled             | •                                                                                                    |  |
|               | Room Help                                                                                                  | Disabled            | -                                                                                                    |  |
|               |                                                                                                    |                     |                                                                                                    |  |
|               | U                                                                                                    |                     |                                                                                                    |  |
| Onsite setti  | ngs                                                                                                    |                     |                                                                                                    |  |
|               |                                                                                                    |                     |                                                                                                    |  |
| Site settings |                                                                                                    |                     |                                                                                                    |  |
|               |                                                                                                    |                     |                                                                                                    |  |
| Onsite        | corver cottings                                                                                            |                     |                                                                                                    |  |
| Local         |                                                                                                    | Server              | and the second second s |  |
| server        |                                                                                                    | URL                 | 142.100.42.d                                                                                                    |  |
| Cache         |                                                                                                    |                     |                                                                                                    |  |

### cSlide ONLY Configuration for Use of Onsite Caching Server

- 1. Go to Event > Setup > Event and navigate to CTI cAdmin Platform Integration.
- 2. Ensure both Meeting ID and Association ID fields are blank. If not, delete the IDs.
- 3. Disable both **Media Service** and **Session Room Application** since CTI's cAdmin platform is not being used for this cSlide-only event.

| CTI cAdmin Platform Integration |            |
|---------------------------------|------------|
| Meeting ID                      |            |
| Association ID                  |            |
| Media Service                   | Disabled 🔹 |
| Session Room Application        | Disabled 🔹 |